## Vytvoření identifikátoru Researcher ID (Web of Science)

Ve vědeckém prostředí je často potřeba vyhledávat seznamy publikací a s ním spojená data. S tím se často pojí různé problémy. Například vyhledávání podle jména nemusí vždy zobrazit úplný seznam, protože jméno se může vyskytovat v mnoha variantách, především v případě speciálních znaků či změně jména. Podobně nemusí pomoci ani verifikace podle afiliace, a to především kvůli změnám pracoviště.

Vytvoření digitálního identifikátoru zajistí trvalou a jednoznačnou identifikaci autora, prováže s danou osobou údaje o vzdělání, afiliacích a publikacích. V případě, že identifikátor řádně spravujete, usnadníte sledování základních bibliometrických indikátorů (citovanost, h-index) a zvýšíte dohledatelnost Vašich vědeckých výsledků.

K vytvoření **Researcher ID** (identifikátoru pro databázi Web of Science) je potřeba se registrovat ve Web of Science (WoS).

Registraci v databázi lze provést ze sítě UK přes <u>https://webofscience.com/</u> a nebo přes Portál elektronických zdrojů (<u>https://ezdroje.cuni.cz</u>) přes profil databáze Web of Science. Je možné, že po rozkliknutí databáze budete muset vyplnit údaje do CAS.

| ¢0         | Clarivate    |                                                                                                    | Inglish ~ | III Products |
|------------|--------------|----------------------------------------------------------------------------------------------------|-----------|--------------|
| We         | b of Science | " Search                                                                                                    | Sign In 🗸 | Register     |
| >I<br>Menu |              |                                                                                                    |           |              |
|            |              | DOCUMENTS RESEARCHERS                                                                                                    |           |              |
| 0          |              | Search in: Web of Science Core Collection > Editions: All >                                                                          |           |              |
| θ          |              | DOCUMENTS CITED DEFEDENCES STRUCTURE                                                                                                 |           |              |
| Ļ          |              |                                                                                                    |           |              |
|            |              | All Fields                                                                                                    |           |              |
|            |              | + Add row + Add date range Advanced Search × Clear                                                                                   | Search    |              |
|            |              | Jump back into your research - try out our new personalized homepage dashboard.<br>Don't have an account? Register for a new account | to access |              |
|            |              | Charles University in Prague Clarivate                                                                                               |           | 15?          |

Po otevření databáze klikněte na tlačítko Register.

Zde vyplňte potřebná pole a klikněte na tlačítko *Register*.

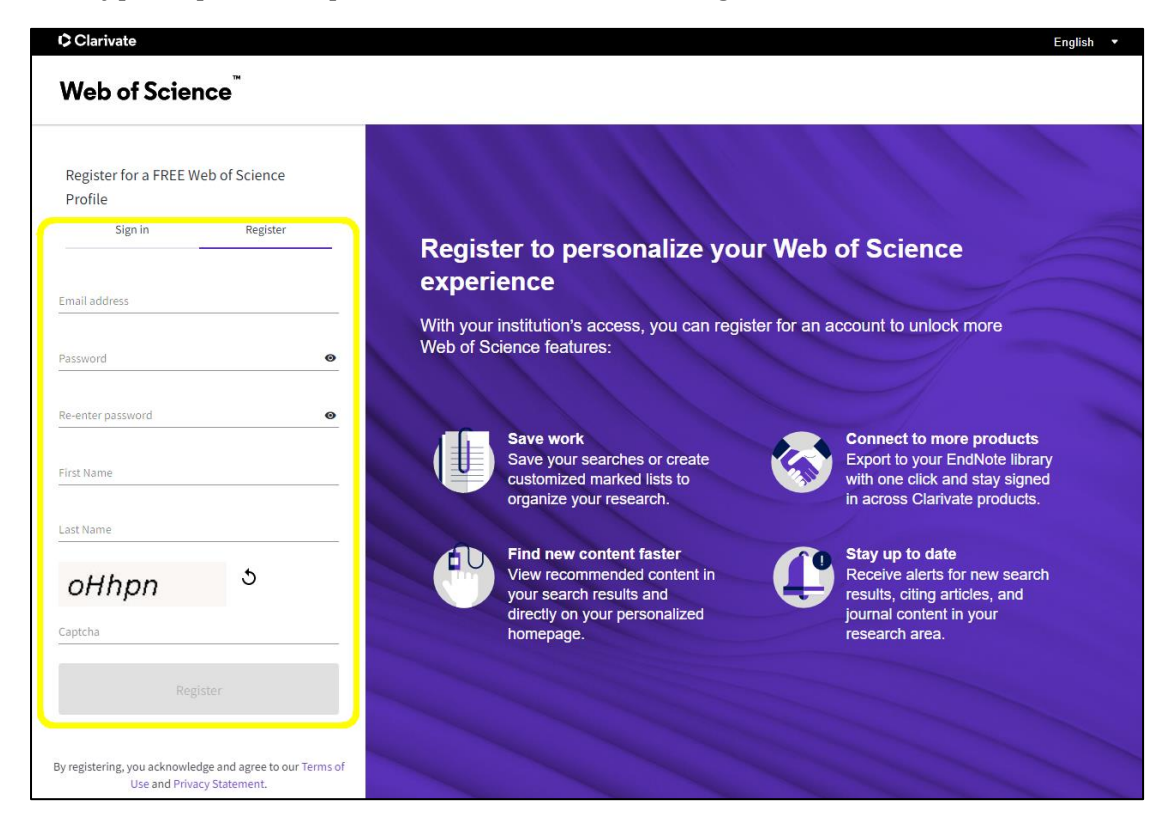

## Následně potvrď te stisknutím tlačítka OK.

| C Clarivate                                                                                                    | English (United States) v                                                                                                    |
|----------------------------------------------------------------------------------------------------|----------------------------------------------------------------------------------------------------|
| Web of Science                                                                                                    |                                                                                                    |
| Thank you<br>A registration confirmation has been sens to<br>Benall, který jate<br>cadali při registracu<br>Au may need to check your spans falder ear unblock the domain<br>())<br>())<br>())<br>())<br>())<br>())<br>())<br>() | <section-header><section-header><section-header><section-header><image/><image/><image/></section-header></section-header></section-header></section-header> |

Po zaregistrování obdržíte aktivační e-mail na adresu, kterou jste při registraci uvedli. V této emailové zprávě klikněte na *Verify email address* a opět potvrďte.

| Web of Science                                                                                                    |  |  |
|----------------------------------------------------------------------------------------------------|--|--|
| Account Registration                                                                                                    |  |  |
| Please click below to verify your email address and activate your account:                                                                                                    |  |  |
| Verify email address<br>If you have recieved this email in error, you do not need to take any action to cancel the registration<br>process. Your email account will not be acitvated and you will not receive any further emails. |  |  |
| Have you tried My Research Assistant?                                                                                                    |  |  |
| Bring the power of the Web of Science to your mobile device Download the app                                                                                                    |  |  |
| Clarivate<br>Acclerating innovation © 2021 Clarivate Terms of use Privacy statement DFacebook Twitter                                                                                                    |  |  |
| ← Odpovědět                                                                                                    |  |  |

Následně se můžete přihlásit do svého účtu pomocí tlačítka Sign in.

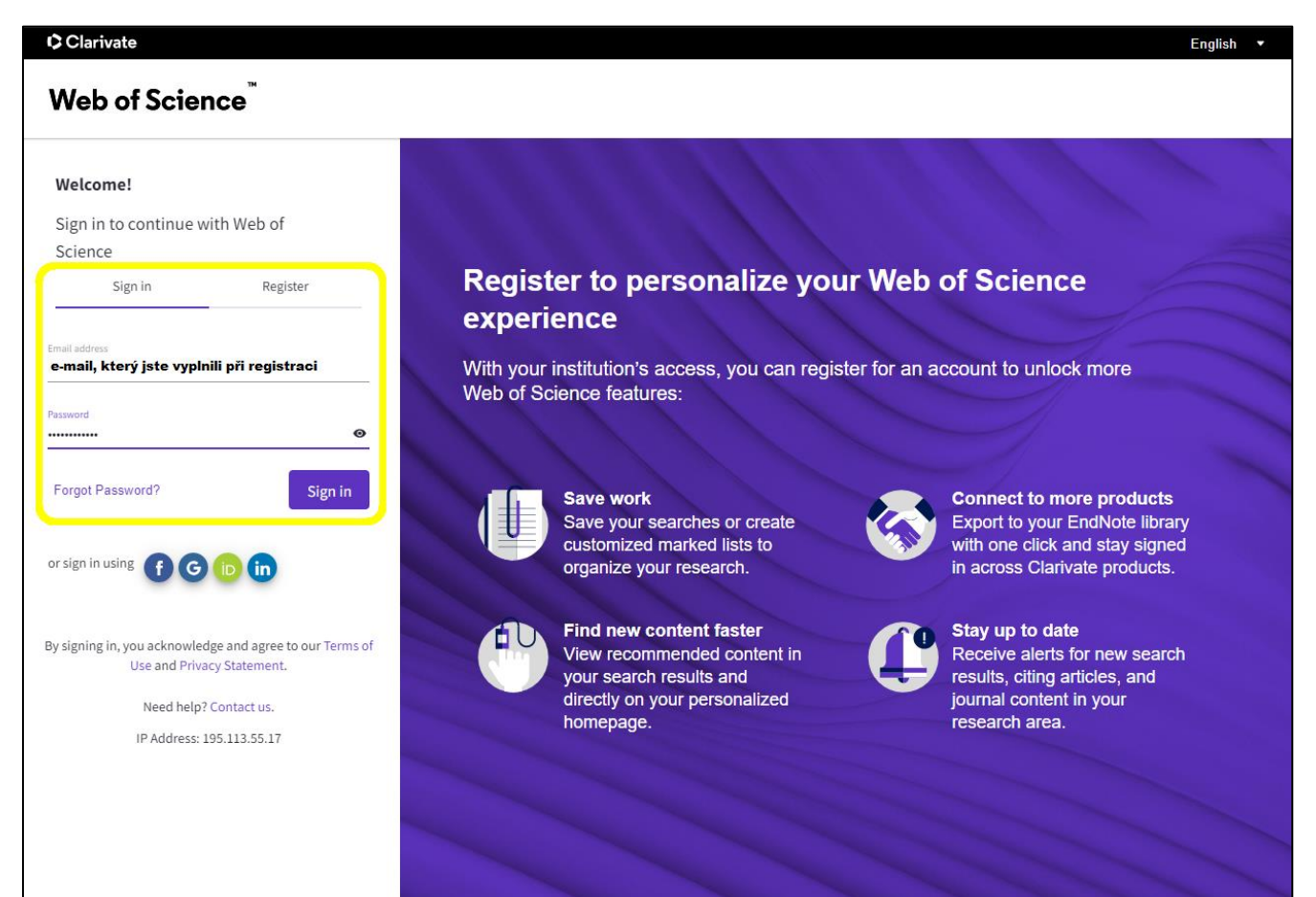

Stránka 3 z 6

Po přihlášení se otevře hlavní stránka včetně možností vyhledávání v databázi. V levém sloupci klikněte na ikonu označující osobu, která odkazuje na *Researcher profile*.

| Clarivate          |                                |                                                          | English ~      | # Products |
|--------------------|--------------------------------|----------------------------------------------------------|----------------|------------|
| Web of Science     | Search                         |                                                          | e Vai          | ie jméno 🗸 |
| <b>≻I</b><br>MENU  |                                |                                                          |                |            |
| D                  | DOCUM                          | ENTS                                                     | RESEARCHERS    |            |
| Ð                  | Search in: Web of Science Core | e Collection > Editions: All >                           |                |            |
| Researcher Profile | DOCUMENTS CITED RE             | FERENCES STRUCTURE                                       |                |            |
|                    | Торіс                          | Example: oil spill* mediterranea                         | ın             |            |
|                    | + Add row + Add date           | Advanced Search                                          | × Clear Search |            |
|                    |                                |                                                          |                |            |
|                    | Welc                           | ome back, <mark>Jméno</mark> !<br>o to homepage settings |                | 15?        |

Zde je potřeba potvrdit vytvoření profilu kliknutím na tlačítko *Create your researcher profile* a klikněte na *Continue*.

| Ô | ×<br>You haven't created a researcher profile yet.                                                                                                    | × Welcome to your Web of Science profile!                                             |
|---|----------------------------------------------------------------------------------------------------|---------------------------------------------------------------------------------------|
|   | Create a profile to claim your place in the world's most trusted citation network                                                                                                    | To finalize your profile setup, add your Web of Science publications to your profile. |
|   | <ul> <li>Showcase your work in a trusted databse of more than 15 million researchers</li> <li>Track your contributions to demonstrate your expertise throughout your career</li> <li>Gain a deeper understanding with a profile that shows you are more than a number</li> <li>Save time with a profile that syncs with ORCID</li> </ul> |                                                                                       |
|   | No, thanks Create your researcher profile                                                                                                    |                                                                                       |

Následně (a nejpozději do 24 hodin) obdržíte e-mail s vygenerovaným Researcher ID. Identifikátor je ve formátu písmen-čísel-roku založení, tedy např. ABC-1234-2023.

Systém následně umožní propojit Váš profil s publikacemi, které jsou již v databázi WoS dostupné.

Pokud databáze nalezne shodu, nabídne jako první publikace Vaše nebo Vašeho jmenovce. Vyberte tedy publikace, jejichž autorem či spoluautorem jste, případně odeberte označení u publikací, které Vám nepatří. Na základě toho, budou vybrané publikace přiřazeny do Vašeho Researcher ID profilu.

| Clarivate                                                   |                                                                                                    |  |  |  |
|-------------------------------------------------------------|----------------------------------------------------------------------------------------------------|--|--|--|
| Web of Science Search                                       |                                                                                                    |  |  |  |
|                                                             | We found 30 publications that we think you wrote                                                                                                    |  |  |  |
| •<br>•                                                      | Select the publications that are yours to add to your profile<br>Is something missing from this list? Refine the search 1 providing more email addresses to have published unde add publications manually via another method                                                                                                    |  |  |  |
| •                                                           | Refine results     I wrate 0 of these publications, I did not write 20 of them     (1 of 1 > Publication Years       Publication Years     Comparing impacts       2 2020     1       2 2020     1       2 2020     1       2 2020     1       2 2020     1       2 2020     1       2 2020     1       2 2020     1       2 2020     1       2 2020     1       2 2020     1       2 2020     1       2 2020     1       2 2020     1       3 2020     1       3 2020     1       1 2 2021     1       2 2025     1       3 2025     1       3 2025     1       1 2 2027     1       2 2025     1       3 2025     1       1 2 2025     1       1 2 2025     1       2 2025     1       1 2 2025     1       1 2 2025     1       1 2 2025     1       1 2 2025     1       1 2 2025     1       1 2 2025     1       1 2 2 2 2 2 2 2 2 2 2 2 2 2 2 2 2 2 2 2 |  |  |  |
| (were the fibure exclutions ) did out with 20 did out       | Author Name  Author Name                                                                                                    |  |  |  |
| I wrote u of these publications, I did not write 30 of them |                                                                                                    |  |  |  |

Víte, že je některá Vaše publikace ve WoS, ale v nabízeném seznamu ji nevidíte? Můžete využít také další možnosti vyhledávání v databázi.

Vyhledávání můžete upřesnit např. přidáním dalších e-mailových adres, pod kterými jste již dříve publikovali nebo se registrovali v dalších systémech. Na základě toho dokáže WoS nalézt a přiřadit i další publikace, které by se v databázi nacházely.

V případě, že jste narazili na profil, který na první pohled vypadá jako Váš vlastní, ale vy jste si jej nezřizovali, je možné se k tomuto profilu přihlásit. U jména v takovém profilu naleznete poznámku *This is an algorithmically generated author record*.

| Clarivate English → III Products |                                                                                |                                                                                                |  |
|----------------------------------|--------------------------------------------------------------------------------|------------------------------------------------------------------------------------------------|--|
| We                               | b of Science <sup>™</sup> Search                                               | Sign In 🗸 Register                                                                             |  |
| >I<br>MENU                       | Search > Author Records > Author Profile                                       |                                                                                                |  |
|                                  | Remove publications                                                            | Create Alert                                                                                   |  |
| \$                               |                                                                                |                                                                                                |  |
| 8                                | Jméno autora This is an algorithmically generated author record <sup>①</sup>   | • Are you this Author?<br>Verify your work, and control how your name,                         |  |
| Ļ                                | PRAGUE, CZECH REPUBLIC                                                         | title, institution, and profile image appears in your Web of Science Author Record.            |  |
|                                  | Published name 🛈 Jméno autora                                                  | Claim my record                                                                                |  |
|                                  | Published Organization () Charles University Prague                            |                                                                                                |  |
|                                  | Subject Category BETA History                                                  | Metrics                                                                                        |  |
|                                  | Web of Science ResearcherID: automaticky<br>vygenerované ID Share this profile | Profile summary<br>Total documents<br>Web of Science Core Collection publications<br>Preprints |  |

U takového profilu naleznete na pravé straně tlačítko Claim my record.

Tato možnost Vám umožní:

- a) Vytvořit si nový profil (pokud jste si jej dříve nezařizovali) podle pokynů na začátku tohoto návodu,
- b) Připojit si publikace z toho automatického profilu ke svému již zřízenému profilu.

V případě dotazů se můžete obrátit na e-mail petra.steinbergerova@ff.cuni.cz.